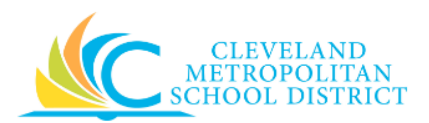

# 02\_Edit-Change Internal Services Delivery

| Purpose:       | The purpose of this task is to modify an existing Internal Service Delivery.                                                                                                    |
|----------------|----------------------------------------------------------------------------------------------------|
| How to Access: | After locating the required Internal Service Delivery, click, select Internal Service Delivery, and click Edit or Change.                                                                                                    |
| Audience:      | Buyers                                                                                                    |
| Helpful Hints: | <ul> <li>For additional information on locating Internal Service Deliveries, refer to the 01_Find Internal Service Delivery job aid. If you are looking for an Internal Service Delivery you created, they can be located in your Workday Inbox, Archive tab.</li> <li>Be sure to keep in mind that only select users will have access to create purchase order in Workday. If you are not authorized to create purchase orders, you will not be able to access this task.</li> <li>Workday displays fields in this task that CMSD is not using, only the fields listed in this document require you to complete, review, and/or update.</li> </ul> |
| Procedure:     | Complete the following steps to modify an Internal Service Delivery.                                                                                                    |

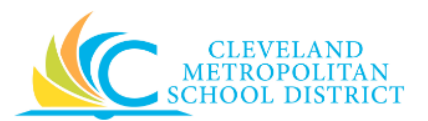

#### Edit/Change Internal Delivery

| Edit Internal Service Delivery                                                         |                                 |                             |                                                         |                            |                                     |
|----------------------------------------------------------------------------------------|---------------------------------|-----------------------------|---------------------------------------------------------|----------------------------|-------------------------------------|
|                                                                                        |                                 |                             |                                                         |                            | Total Extended Amount<br>159.60 USD |
| Minimum Order Requirement: <b>12 p</b><br>For further details, please visit <u>Foc</u> | eople<br>d & Child Nutrition Se | rvices                      |                                                         |                            |                                     |
| Internal Service Delivery Internal Service Delivery                                    | : IS-000010 Status              | In Progress Document Number | IS-000010 Budget Check Status N                         | lot Required on 07/06/2017 |                                     |
| Document Information                                                                   |                                 | Reve                        | enue Information                                        |                            |                                     |
| Company * X Cleveland<br>Metropolitan Scho<br>District                                 | ol                              | Fund<br>Cost C              | * X 006FD_L Food Services enter * X 3013CC Food Service |                            |                                     |
| Internal Service Provider * 🗙 CMSD Food Service                                        | es 🗄                            | French                      | Administration                                          | ·                          |                                     |
| Currency * X USD                                                                       | =                               | Functi                      | A 3120FN Food<br>Purchasing,<br>Preparation And         | =                          |                                     |
| Document Date * 07 / 06 / 2017                                                         |                                 | Progra                      | m * × 100PG Department Budget                           |                            |                                     |
| Memo                                                                                   |                                 |                             |                                                         |                            |                                     |
|                                                                                        |                                 |                             |                                                         |                            |                                     |
| Apply header changes to all lines on Save or Submit                                    |                                 |                             |                                                         |                            |                                     |
| Lines Process History Attachm                                                          | ients                           |                             |                                                         |                            |                                     |
| Lines 3 items                                                                          |                                 |                             |                                                         |                            | ₹                                   |
| (+) *Company                                                                           | *Line Number                    | Item                        | Description                                             | *Spend Category            |                                     |
| Submit Save for Later Cancel                                                           | 1 Bagel                         | S                           | Bagels w/cream cheese and jelly                         | 569SC Other                |                                     |

- **Note:** Depending on the status of the Internal Service Delivery, you can **Edit** or **Change** the order. For the purpose of this job aid, the status of the Internal Service Delivery is **In Progress**.
  - 1. As required, complete, review and/or update the following **Header-Level** fields:

| Field Name                | Required /<br>Optional  | Description                                                                                    |
|---------------------------|-------------------------|------------------------------------------------------------------------------------------------|
| Company                   | Required                | This field is always CMSD.                                                                     |
| Internal Service Provider | Required                | Always enter CMSD Food Services.                                                               |
| Currency                  | Required                | Auto populates based on internal service provider selection, but should always default to USD. |
| Document Date             | <u>Do Not</u><br>Change | Auto populates with current date.                                                              |
| Delivery Date             | Required                | Select the required service delivery date.                                                     |
| Memo                      | Optional                | Add a memo regarding the service delivery.                                                     |

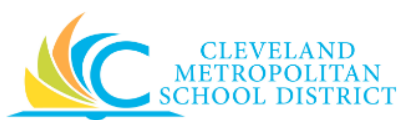

| Field Name  | Required /<br>Optional | Description                                                                             |
|-------------|------------------------|-----------------------------------------------------------------------------------------|
| Fund        | Required               | Auto populates based on internal service provider selection, and should default to Food |
|             |                        | Services.                                                                               |
|             |                        | Auto populates based on internal service                                                |
| Cost Center | Required               | provider selection, and should default to Food                                          |
|             |                        | Services Administration.                                                                |
|             |                        | Auto populates based on internal service                                                |
| Function    | Required               | provider selection, and should default to                                               |
| runction    | Required               | Purchasing, Preparation and Dispensing                                                  |
|             |                        | Services.                                                                               |
|             |                        | Auto populates based on internal service                                                |
| Program     | Required               | provider selection, and should defaults to                                              |
|             |                        | Department Budget.                                                                      |

2. As required, complete, review and/or update the following **Line Item** fields:

| Field Name       | Required /        | Description                                   |
|------------------|-------------------|-----------------------------------------------|
| Field Name       | Optional          | Description                                   |
| Company          | Required          | This field is always CMSD.                    |
| Line Number      | Poquirod          | Auto populates based on the number of lines   |
|                  | Required          | added to the service delivery                 |
|                  |                   | Identify the item to include in the order.    |
| Item             | Required          | Note: Search the catalog to select the        |
|                  |                   | required items.                               |
| Description      | Required          | Auto populates based on the selected item.    |
| Spend Category   | Required          | Auto populates based on the selected item.    |
| Revenue Category | <u>Do Not Use</u> | Leave blank                                   |
|                  |                   | Identify the number of items to order.        |
| Quantity         | Required          | Note: Some items require a minimum or         |
|                  |                   | maximum order quantity.                       |
|                  |                   | Identifies how the requested item is sold.    |
|                  |                   | Examples include:                             |
| Unit of Measure  | Required          | • Each                                        |
|                  |                   | • Box                                         |
|                  |                   | Case                                          |
| Unit Cost        | Required          | Identifies the cost for each item.            |
| Extended Amount  | Poquirod          | System calculated amount based on the unit    |
| Extended Amount  | Required          | cost and quantity being procured.             |
| Paguastar        | Ontional          | Identifies the employee entering the Internal |
| Requestor        | Optional          | Service Delivery.                             |

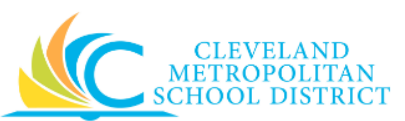

| Field Name          | Required /<br>Optional | Description                                                                                                    |
|---------------------|------------------------|----------------------------------------------------------------------------------------------------|
| Delivery Date       | Required               | Identifies the requested delivery date for the<br>order.<br><u>Note:</u> This value auto populates from header<br>Delivery Date, but it can be changed.                                     |
| Memo                | Optional               | Use to provide additional information for the line item.                                                                                                    |
| Fund                | Required               | Identifies the fund that will pay for the items being ordered.                                                                                                    |
| Cost Center         | Required               | Identifies the cost center that will pay for the items being ordered.                                                                                                    |
| Function            | Required               | Identifies the function that will pay for the items being ordered.                                                                                                    |
| Program             | Required               | Identifies the program that will pay for the items being ordered.<br><u>Note:</u> Workday defaults this value after entering the cost center.                                               |
| Additional Worktags | Optional               | Use when creating an order being paid by a<br>Grant, Gifts, or Projects.<br><u>Note:</u> Workday overwrites or defaults in the<br>correct Fund matching the Grant<br>entered in this field. |
| Splits              | Optional               | Identifies if the line item is to be split out to multiple budgets.                                                                                                    |

### 3. As required, complete one or more of the following:

| If you want to                                 | Then                                           | Go To         |
|------------------------------------------------|------------------------------------------------|---------------|
| Add new line items,                            | Click 🕀 .                                      | <u>Step 2</u> |
| Remove an existing line,                       | Click 😑 to the left of the required line item. | _             |
| Submit the order,                              | Click Submit.                                  | <u>Step 4</u> |
| Save the order for processing at a later time, | Click Save for Later.                          | <u>Step 5</u> |

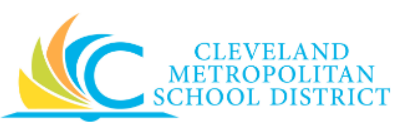

| If you want to                                         | Then                                                                                                    | Go To |
|--------------------------------------------------------|----------------------------------------------------------------------------------------------------|-------|
| Cancel the Internal Service<br>Delivery or submission, | Click <b>Cancel</b> .<br><u>Note:</u> If canceling before<br>Saving for Later, the<br>order is deleted. If<br>canceling after Saving<br>for Later, only the<br>submission is canceled,<br>and the order can be | _     |
|                                                        | access.                                                                                                    |       |

#### You have submitted

| Up Next                                                                     | Do Another                       |  |
|-----------------------------------------------------------------------------|----------------------------------|--|
|                                                                             | Create Internal Service Delivery |  |
| Check Budget (Financial) for Internal Servic<br>Batch/Job: Run Budget Check | e Delivery Event -               |  |
| Details and Process                                                         |                                  |  |

4. Review the displayed information. You have completed this task, continue to the *Results* section of this document.

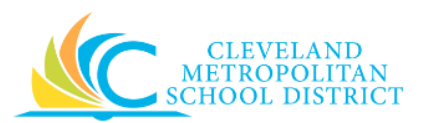

#### View Internal Service Delivery

|                                     |                                                                               |                                                   | ,<br>,         |                               |                                                      |                                                                                                    |                                                                                           |                                                                |                     |                            |                                    |                                                                                         |            |
|-------------------------------------|-------------------------------------------------------------------------------|---------------------------------------------------|----------------|-------------------------------|------------------------------------------------------|----------------------------------------------------------------------------------------------------|-------------------------------------------------------------------------------------------|----------------------------------------------------------------|---------------------|----------------------------|------------------------------------|-----------------------------------------------------------------------------------------|------------|
|                                     |                                                                               |                                                   |                |                               |                                                      |                                                                                                    |                                                                                           |                                                                |                     |                            | To                                 | otal Extended<br>159.6                                                                  | Am<br>50 l |
|                                     |                                                                               |                                                   |                |                               |                                                      |                                                                                                    |                                                                                           |                                                                |                     |                            |                                    |                                                                                         |            |
| ternal Service                      | e Delivery C                                                                  | L Sta                                             | atus Draft     | Document                      | Number IS-000010                                     | Budget Check Status                                                                                    | Not Required on 07/0                                                                      | 06/2017                                                        |                     |                            |                                    |                                                                                         |            |
| locument                            | t Informatio                                                                  | on                                                |                |                               |                                                      | Revenue                                                                                                | e Information                                                                             |                                                                |                     |                            |                                    |                                                                                         |            |
| ompany                              | C                                                                             | eveland Metropo                                   | litan School D | istrict                       |                                                      | Fund                                                                                                   | 006FD_L Food Ser                                                                          | rvices                                                         |                     |                            |                                    |                                                                                         |            |
| ternal Service                      | e Provider C                                                                  | MSD Food Servic                                   | es             |                               |                                                      | Cost Center                                                                                            | 3013CC Food Serv                                                                          | vice Administratio                                             | n                   |                            |                                    |                                                                                         |            |
| urrency                             | U                                                                             | SD                                                |                |                               |                                                      | Function                                                                                               | 3120FN Food Pure                                                                          | chasing, Preparati                                             | on And Dispe        | ensing Service             | s                                  |                                                                                         |            |
| ocument Date                        | e 01                                                                          | 7/06/2017                                         |                |                               |                                                      | Program                                                                                                | 100PG Departmer                                                                           | nt Budget                                                      |                     |                            |                                    |                                                                                         |            |
| elivery Date                        | 07                                                                            | 7/13/2017                                         |                |                               |                                                      |                                                                                                    |                                                                                           |                                                                |                     |                            |                                    |                                                                                         |            |
| tercompany                          | N                                                                             | D                                                 |                |                               |                                                      |                                                                                                    |                                                                                           |                                                                |                     |                            |                                    |                                                                                         |            |
| emo                                 | (e                                                                            | mpty)                                             |                |                               |                                                      |                                                                                                    |                                                                                           |                                                                |                     |                            |                                    |                                                                                         |            |
|                                     |                                                                               |                                                   |                |                               |                                                      |                                                                                                    |                                                                                           |                                                                |                     |                            |                                    |                                                                                         |            |
| ines<br>nes 3 items                 | Process Hist                                                                  | ory                                               |                |                               |                                                      |                                                                                                    |                                                                                           |                                                                |                     |                            | X                                  | Ÿ⊪⊡                                                                                     | ] 4        |
| ines<br>nes 3 items<br>Line         | Process Hist                                                                  | Company                                           |                | Line<br>Number                | ltem                                                 | Item D                                                                                                 | escription                                                                                | Spend<br>Category                                              | Revenue<br>Category | Quantity                   | Unit of<br>Measure                 | Y II T                                                                                  | ] #        |
| ines 3 items<br>Line                | Process Hist                                                                  | Company<br>etropolitan Schoo                      | ol             | Line<br>Number<br>1           | ltem<br>Bagels                                       | Item D<br>Bagels w/cream ch                                                                            | escription                                                                                | Spend<br>Category<br>569SC Other                               | Revenue<br>Category | Quantity<br>20             | Unit of<br>Measure<br>Each         | Vinit Cost                                                                              | ] •        |
| ines 3 items<br>Line                | Process Hist Cleveland M District Cleveland M District                        | Company<br>etropolitan Schoo                      | ol             | Line<br>Number<br>1<br>2      | Item<br>Bagels<br>Coffee                             | Item D<br>Bagels w/cream of<br>Coffee with cream                                                       | escription<br>eese and jelly<br>ers, sugars                                               | Spend<br>Category<br>569SC Other<br>569SC Other                | Revenue<br>Category | Quantity<br>20<br>20       | Unit of<br>Measure<br>Each<br>Each | ♥ II. □ Unit Cost 3.30 1.10                                                             |            |
| ines 3 items<br>Line<br>Q<br>Q<br>Q | Cleveland M<br>District<br>Cleveland M<br>District<br>Cleveland M<br>District | Company<br>etropolitan Schoo<br>etropolitan Schoo | ol ol          | Line<br>Number<br>1<br>2<br>3 | Item<br>Bagels<br>Coffee<br>Continental<br>Breakfast | Item D<br>Bagels w/cream ch<br>Coffee with cream<br>Continental includ<br>danish, bagels w/c<br>and O. | escription<br>eese and jelly<br>rrs, sugars<br>s mini muffins, mini<br>ream cheese, coffe | Spend<br>Category<br>569SC Other<br>569SC Other<br>569SC Other | Revenue<br>Category | Quantity<br>20<br>20<br>20 | Unit of<br>Measure<br>Each<br>Each | <ul> <li>♥ Ⅰ. □</li> <li>Unit Cost</li> <li>3.30</li> <li>1.10</li> <li>3.58</li> </ul> |            |

5. Review the displayed information. You have completed this task, continue to the *Results* section of this document.

## Result:

You have successfully modified an Internal Service Delivery, click **Done** to exist this task